# 【前年度繰越金】

2023年度はシステム導入初年度のため、年度更新後に手動で生徒毎の前年度繰越金や端数を 登録する必要があります。

本作業は今回限りの作業です。次年度以降は年度更新処理によって、自動的に学年費・進路費・校納金それぞれの余剰金が翌年度に繰り越されます。

2022年の出納簿に収支を登録している場合は、2023年度の出納簿に前年度繰越金が自動作成されます。

以下、前年度繰越金・端数の登録についてご案内します。

#### 生徒毎の繰越金登録

※ 説明は、**1年生の学年費**でご案内します。

|   | 表示対象年度<br>2023                 | 】<br>(出納管                           | <b>学年費</b><br>※学年費に関する業者移<br>(含む、支出伺い、収入<br>収入・支払情報登録 | 宛支払や入調停書 |                     |
|---|--------------------------------|-------------------------------------|-------------------------------------------------------|----------|---------------------|
| 2 | トップ » 収入・支払処理(出<br>出納情報登録 (会計達 | (納管理) ≫ 出納情報登録(会計<br>【<br>送択) 【学年費】 | 選択)【学年費】                                              |          |                     |
|   |                                |                                     |                                                       | 7        | 件数: <mark>3件</mark> |
|   | 会計年度                           | 会計単                                 | 位名                                                    | 詳細       |                     |
|   | 2023年                          | 1学年                                 | #                                                     | θ        |                     |
|   |                                |                                     |                                                       |          |                     |
|   | ■新規収入登録                        | ■新規支出登録                             |                                                       |          |                     |

③ 画面から登録する方法と、Excelファイルを出力して一括登録する方法があります。

| 画面からの登録の場合 |
|------------|
|------------|

| 収入情報「新                  | 新規登録」           |    |          |      |
|-------------------------|-----------------|----|----------|------|
| *は必須入力項目です              | t.              |    |          |      |
| *収入伺い日                  | *収入日            |    | *収入区分    |      |
| 2023/03/23              | 2023/03/23      | Ê  | 前年度繰越    | ~    |
|                         |                 |    | □ 返金としてき | 登録   |
| 収入番号                    |                 |    |          |      |
| 収入番号入力                  |                 |    |          |      |
| *件名                     |                 |    |          |      |
| 前年度繰越金 1年               | E 20231132 島根 楽 |    |          |      |
| 納入義務者<br>納入義務者を手<br>+徒名 | 人力する            | 金額 | 追加,      | 一括追加 |
| 生徒名を選択                  | ,7              |    |          | +    |
| 20231127 大阪             | 廣 (元17)         |    | •        |      |
| 20231128 兵庫             | 太智 (テスト18)      |    |          |      |
| 20231129 奈良             | 夢大 (テスト19)      |    |          |      |
| 20231130 和歌山            | 」 勘汰 (テスト20)    |    |          |      |
| 20231131 鳥取             | 陽色 (テスト21)      |    |          |      |
| 20231132 島根             | 楽 (テスト22)       |    |          |      |
|                         |                 |    | 登録 🗧     | ヤンセル |

- \* 必須項目の入力
- ・生徒名を選択の枠から、該当生徒を選択
- ・金額入力
- ・登録ボタンをクリック

## Excelファイルで一括登録の場合

| 収入情報「新規登録」                                                     |                    |          |                                                              |  |  |  |  |  |
|----------------------------------------------------------------|--------------------|----------|--------------------------------------------------------------|--|--|--|--|--|
| *は必須入力項目です。<br>*収入何い日<br>2023/03/20 首<br>収入番号<br>収入番号入力<br>*件名 | ◆収入日<br>2023/03/20 | <b>m</b> | <ul> <li>*収入区分</li> <li>前年度線越 </li> <li>〕 返金として登録</li> </ul> |  |  |  |  |  |
| 摘要入力                                                           |                    |          |                                                              |  |  |  |  |  |
| 納入義務者                                                          | 5                  |          | 一括追加                                                         |  |  |  |  |  |
| 生徒名                                                            |                    | 金額       | 追加・削除                                                        |  |  |  |  |  |
| 生徒名を選択                                                         |                    | -        | +                                                            |  |  |  |  |  |
|                                                                | A                  | it 🗌     | 0                                                            |  |  |  |  |  |

| 納入義務者     | 「取込」         |            |
|-----------|--------------|------------|
| *対象ファイル   | ファイルの選択ファイルか | 「遺択されていません |
| ▲取込用フォーマッ | ット出力         | 取込キャンセル    |

[一括追加ボタン]をクリック。

[取込用フォーマット出力]クリック。

### 生徒毎の「前年度繰越金」をI列に入力する。

エクセルファイルを保存する。

|   | A    | В        |      | С     |       | D   | E     | F     | G             | Н       | - I   |
|---|------|----------|------|-------|-------|-----|-------|-------|---------------|---------|-------|
| 1 |      |          |      |       | 学年費   | 20  | 23年度: | : 1学年 | 費             |         |       |
| 2 | ↓生徒I | Dは編集及び肖  | l除不i | 可です。※ | ※変更が発 | 注した | 場合は正常 | 常に取り込 | <b>しまれません</b> | •       |       |
| 3 | 生徒I  | 生徒番号     |      | 生徒名   | ▼ 学生  | F 🔽 | クラス 🗸 | 番号    | 学科            | - コース - | 金額 🗸  |
| 4 | 3954 | 20231111 | 千葉   | 正英    | 1 年   | Ę   | 1     | 22    | 普通科           | 美術コース   | 33000 |
| 5 | 3953 | 20231112 | 静岡   | 美奈子   | 1 年   | Ē   | 1     | 21    | 普通科           | 美術コース   | 33000 |
| 6 | 3913 | 20231113 | 山梨   | 健斗    | 1 年   | E   | 1     | 20    | 普通科           | 美術コース   | 33000 |
| 7 | 41   | 20231114 | 佐賀   | 睦光    | 1 年   | E   | 1     | 1     | 普通科           | 美術コース   | 33000 |

#### システムからの納入義務者「取込」から、ファイルを選択し取り込みます。

| 納入義務者   | 「取込」                          |
|---------|-------------------------------|
| *対象ファイル | 納入義務省取込用フォーマット_20230322_10263 |
| ▲取込用フォー | マット出力 (取込) キャンセル              |

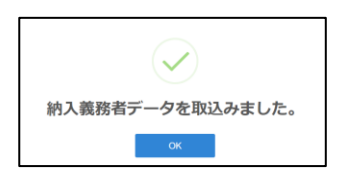

### 取り込んだ生徒が表示されます。 登録ボタンをクリックすると、登録されます。

| 収入情報「新規登録」                  |    |                     |              |  |  |  |  |
|-----------------------------|----|---------------------|--------------|--|--|--|--|
| *は必須入力項目です。<br>*収入伺い日 *収入日  |    | *収入区分               |              |  |  |  |  |
| 2023/03/27 🛍 2023/03/27     |    | 前年度線<br><b>返金</b> と | i越 ∨<br>して登録 |  |  |  |  |
| 収入番号                        |    |                     |              |  |  |  |  |
| *件名                         |    |                     |              |  |  |  |  |
| 普通科 前年度操越金                  |    |                     |              |  |  |  |  |
| 納入義務者                       |    |                     |              |  |  |  |  |
| ○ 納入義務者を手入力する               |    |                     | 一括追加         |  |  |  |  |
| 生徒名                         |    | 金額                  | 追加・削除        |  |  |  |  |
| 20231111 千葉 正英 (チバマサヒデ)     | *  | 33000               | +            |  |  |  |  |
| 20231112 静岡 美奈子 (シス゚オカ ミホコ) | Ŧ  | 33000               | <b>a</b>     |  |  |  |  |
| 20231113 山梨 健斗 (ヤマナシ ケント)   | Ŧ  | 33000               | <b>a</b>     |  |  |  |  |
| 20231114 佐賀 睦光 (サガ ムツヒロ)    | ¥  | 33000               | <b>D</b>     |  |  |  |  |
|                             | 合計 | 132000              |              |  |  |  |  |
| 備考                          |    |                     |              |  |  |  |  |
|                             |    |                     |              |  |  |  |  |
|                             |    |                     |              |  |  |  |  |
|                             |    | 登録                  | キャンセル        |  |  |  |  |
|                             |    |                     |              |  |  |  |  |
| $\checkmark$                |    |                     |              |  |  |  |  |
| 収入情報を登録しました。                |    |                     |              |  |  |  |  |

\* 必須項目の入力

・登録ボタンをクリック

これで、前年度繰越金の登録は完了です。

ок

④ 登録した生徒と金額は、収入伺い書から確認いただけます。

| 🞓 学校         | 注 合計 クロ              | ラウドシ               | ステ    | 仏 ☎202    | 23年度            |           | マニュア         | IL- ≜   | KDSテスト管  | 管理者 - (    | ▶ ログアウト |
|--------------|----------------------|--------------------|-------|-----------|-----------------|-----------|--------------|---------|----------|------------|---------|
| トップ » 収フ     | 、・支払処理(お             | 出納管理) » 出          | 納情報登  | 録(会計選択    | ?)【学年費】         | » 出納情報    | 服登録【学年費】     |         |          |            |         |
| 山油信報         | 993【学年朝              | –                  |       |           |                 |           |              |         |          |            |         |
|              | TRX [1               | <b>R</b> 1         |       |           |                 |           |              |         |          |            |         |
| 検索条件・        |                      |                    |       |           |                 |           |              |         | _        | (ク!        | リックで開閉) |
| ■新規収入登       | 绿 日新規5               | <b>支出登録</b>        |       |           |                 | 合計: 4     | 収入額:¥132,000 | 支出額     | :¥0 差引残额 | 頁:¥132,000 | 端数:¥0   |
| ▶ …収入伺(      | ハを作成します。             | 支出伺                | いを作成し | します。      |                 |           |              |         |          |            | /生态·1/生 |
| 2023年:1学     | 年費                   |                    |       |           |                 |           |              |         | ¥132,000 | ¥0         | ¥0      |
| 複製変更賞        | 削除 作成 年)             | 月日 決裁              | 業者名   | цу<br>/:  | (入番号<br>支出番号 件名 | i         |              |         | 収入金額     | 支出金額       | 端数      |
|              | <b>a b</b> 20.       | 23/03/27           |       |           | 普通              | 科 前年度編    | 操越金          |         | 132,000  |            |         |
|              | T                    |                    |       |           |                 |           |              |         |          |            |         |
| ダウンロード       |                      | Ē                  | ) Q   | … ☆       |                 |           |              |         |          |            |         |
| 学年費↓         | 収入伺い 2023            | 0331 150607.p      | odf   |           |                 |           |              |         |          |            |         |
| ── ファイルを開    | K                    | _                  |       |           |                 |           |              |         |          |            |         |
|              |                      |                    |       |           |                 |           |              |         |          | -          |         |
|              |                      |                    |       |           |                 |           | は非口          | Hrn     | 1        |            |         |
|              | 校長                   | 教頭 主               | 任事務長  | 主幹教諭      |                 |           | 沃茲口          | 17 E1   | -        |            |         |
|              |                      |                    |       | . 0       |                 | _         |              |         |          |            |         |
|              |                      |                    | 1     | <b>~-</b> | ーン              | E         |              |         |          |            |         |
|              |                      |                    |       | ר סוו     | 伺い              |           |              |         |          |            |         |
|              |                      |                    |       | 427       | (16)            |           | 起杀牛月日 2023   | 中03月27日 | 1        |            |         |
|              | 本書のとおり、              | 、収入してよろし           | いか伺い  | ます。       |                 |           |              |         | -        |            |         |
|              | 会計                   | 年度                 | 20    | 23年度      | 会調              | 名         | 1学年費         | t       | -        |            |         |
|              |                      | 金額                 | 頂     |           |                 | ¥         | 132,000      |         |          |            |         |
|              |                      |                    |       |           |                 |           |              |         | -        |            |         |
|              | 納                    | 住 所                |       |           |                 |           |              |         |          |            |         |
|              |                      |                    |       |           |                 |           |              |         |          | ]          |         |
|              |                      |                    |       | ⊥┓┷       | 76 +1           | E-        |              |         |          |            |         |
|              |                      |                    | 补     | 列人義       | 務者 一            | 覓         |              |         |          |            |         |
| +314545      |                      |                    | 0     | •0        |                 |           |              |         |          |            |         |
| 起菜中)<br>収入年月 | 3日: 2023<br>3日: 2023 | 年03月27日<br>年03月27日 | Ζ     | <u> </u>  | ーン              | E         |              |         |          |            |         |
| 件名:          | 普通                   | 科前年度繰越             | 金     |           |                 |           |              | 1/      | 1ページ     |            |         |
| No           | 学生                   | クラマ                | 番号    | ±         | 徒名              | 4         | +徒名カナ        | 納入      | 金額       |            |         |
| 1            | 1年                   | 1                  | 22    | <br>千葉 正英 | 2~ H            |           |              | V.c.TP  | 33, 000  |            |         |
| 2            | 1年                   | 1                  | 21    | 静岡美奈子     | <u>.</u>        | シス゛オカ ミホコ | I            |         | 33, 000  |            |         |
| 3            | 1年                   | 1                  | 20    | 山梨健斗      |                 | ヤマナシ ケント  |              |         | 33, 000  |            |         |
| 4            | 1年                   | 1                  | 1     | 佐賀 睦光     |                 | ዛታ ለንደበ   |              |         | 33, 000  |            |         |
|              |                      | 1                  |       |           |                 | 1         |              | 1       |          | J          |         |

4 / 6 ページ

⑤ 個別の会計報告書に反映されます。

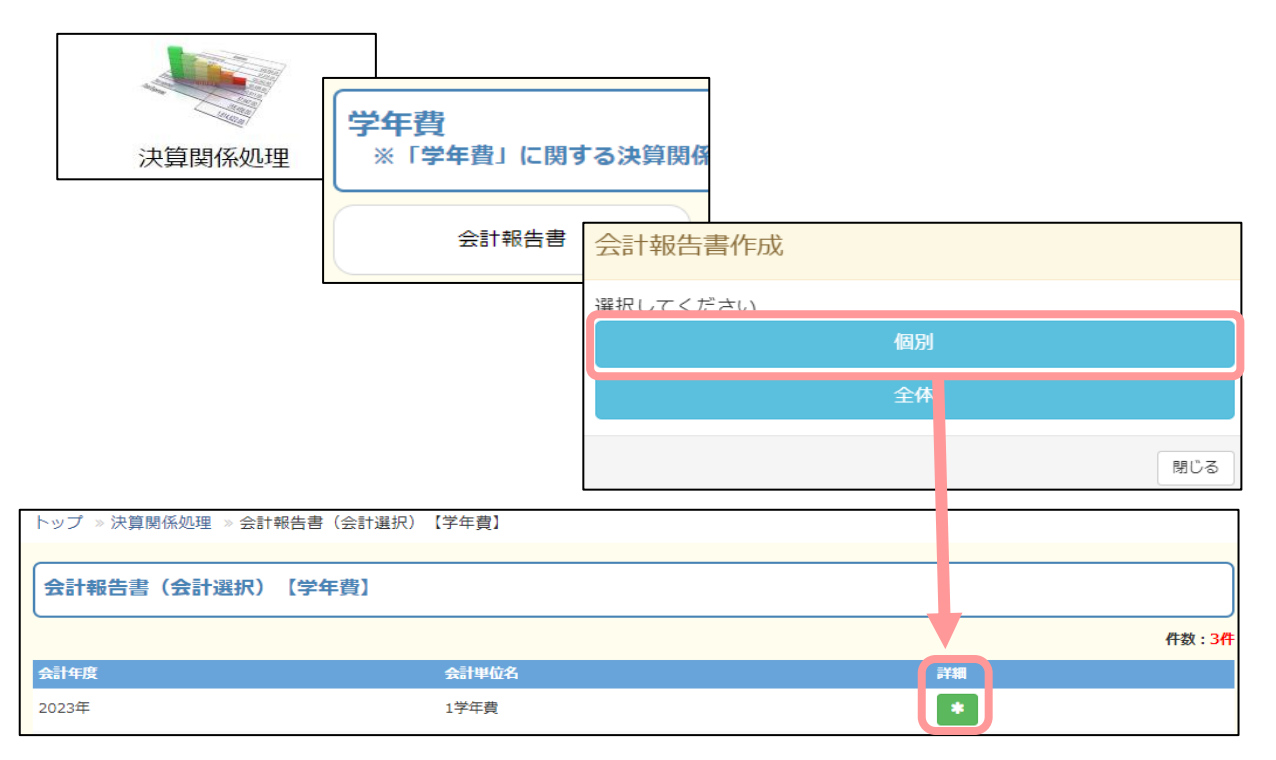

| トップ »決        | 算関係処理 » 会計報告書(会計選択) | 【学年費】 » 会計報告書(個人)【学年費】 |                        |
|---------------|---------------------|------------------------|------------------------|
| 会計報告          | 書(個人)【学年費】          |                        |                        |
| 検索条件          | -*                  |                        | (クリックで開閉)              |
| <b>土</b> 生徒一括 | 選択 会計報告書一括作成        |                        | <b>発送日:</b> 2023/04/14 |
| ✓             | 生徒番号                | 生徒名                    | 会計報告書作成                |
|               | 1234567             | 九州 太郎                  |                        |
|               | 2951437             | 九州 太郎                  |                        |
|               | 20231111            | 千葉 正英                  |                        |

| 2023年度    | 宴 1学年費 熊本県立KI     | IS高等学校 | 会計  | 報告書        |    |    |    |        |    |      | 2023年0             | 4月14日        |
|-----------|-------------------|--------|-----|------------|----|----|----|--------|----|------|--------------------|--------------|
| 生         | 徒番号:20231111      | 生徒名    | : 7 | 至葉 正英 保護者様 |    |    |    |        |    | 熊    | 《本県立KDS高<br>事務長_肥後 | 5等学校<br>6 一郎 |
|           |                   |        |     |            |    |    |    |        |    |      |                    |              |
| 収入の部      | 部                 |        |     |            |    |    |    |        |    |      | (単位                | (:円)         |
|           | 摘要                | 金額     |     | 摘要         | 金額 |    | 摘要 | 金額     |    | 摘要   |                    | 金額           |
| 普通科       | 前年度繰越金            | 33,000 |     |            |    |    |    |        |    |      |                    |              |
|           |                   |        |     |            |    |    |    |        |    |      |                    |              |
|           |                   |        |     |            |    |    |    |        |    |      |                    |              |
|           |                   |        |     |            |    |    |    |        |    |      |                    |              |
|           |                   |        |     |            |    |    |    |        |    |      |                    |              |
|           |                   |        |     |            |    |    |    |        |    | 収入合計 |                    | 33,000       |
| 支出の語      | 部                 |        |     |            |    |    |    | سم م ا |    |      |                    |              |
| <b>番号</b> | 項目                | 金額     | 番号  | 項目         | 金額 | 番号 | 項目 | 金額     | 番号 | 項目   |                    | 金額           |
| 2 数学      | iisn iwy<br>≐テキスト | 2,000  |     |            |    |    |    |        |    |      |                    |              |
|           |                   |        |     |            |    |    |    |        |    |      |                    |              |
|           |                   |        |     |            |    |    |    |        | -  |      |                    | -            |
|           |                   |        |     |            |    |    |    |        |    |      |                    |              |
|           |                   |        |     |            |    |    |    |        |    |      |                    |              |
|           |                   |        |     |            |    |    |    |        |    |      |                    | -            |
|           |                   |        |     |            |    |    |    |        |    |      |                    | -            |
|           |                   |        |     |            |    |    |    |        |    |      |                    |              |
|           |                   |        |     |            |    |    |    |        |    |      |                    |              |
|           |                   |        |     |            |    |    |    |        |    | 支出合計 |                    | 2,088        |
|           |                   |        |     |            |    |    |    |        |    | 残金   |                    | 30,915       |
|           |                   |        |     |            |    |    |    |        |    | 返金   |                    | _            |
|           |                   |        |     |            |    |    |    |        |    | 端数返金 |                    | -            |
|           |                   |        |     |            |    |    |    |        |    | ※手数料 |                    | _            |

#### 生徒に紐付かない前年度繰越金の登録

端数の繰越等、生徒に紐付かない繰越金については、以下の手順で登録します。

①②は上記と同手順です。

| 収入情報「新規                                                     | 登録」                        |                               | ・収入伺い日                                              |
|-------------------------------------------------------------|----------------------------|-------------------------------|-----------------------------------------------------|
| *は必須入力項目です。<br>*収入伺い日<br>2023/04/03 箇<br>収入番号               | * <b>UXE</b><br>2023/04/03 | *収入区分<br>前年度線越 ~<br>回 返金として登録 | ・収入日<br>・収入区分「前年度繰越金」<br>・件名「前年度繰越金」等               |
| - 収入番号入力<br>*件名<br>摘要入力                                     |                            |                               | ・ ☑ 納入義務者を手入力する にチェック<br>(チェックを入れないと登録できません。)       |
| <ul> <li>納入義務者</li> <li>✓ 納入義務者を手入力す</li> <li>住所</li> </ul> | 3                          |                               | ・繰越金の金額入力(金額以外は未入力可)                                |
| 氏名                                                          |                            |                               | ・端数の繰越しがある場合は、「(端数)」も入力<br>("うち端数"のため金額には端数も含めた金額を入 |
| 金額備考                                                        | 収入金額入力 (端数)                | 端数入力                          | ・登録ボタンをクリック                                         |
|                                                             |                            | ん<br>登録 キャンセル                 | ・登録内容は、<br>出納簿、会計報告書、決算書で確認できます                     |